## **Eduroam Windows 7 Operating System Settings**

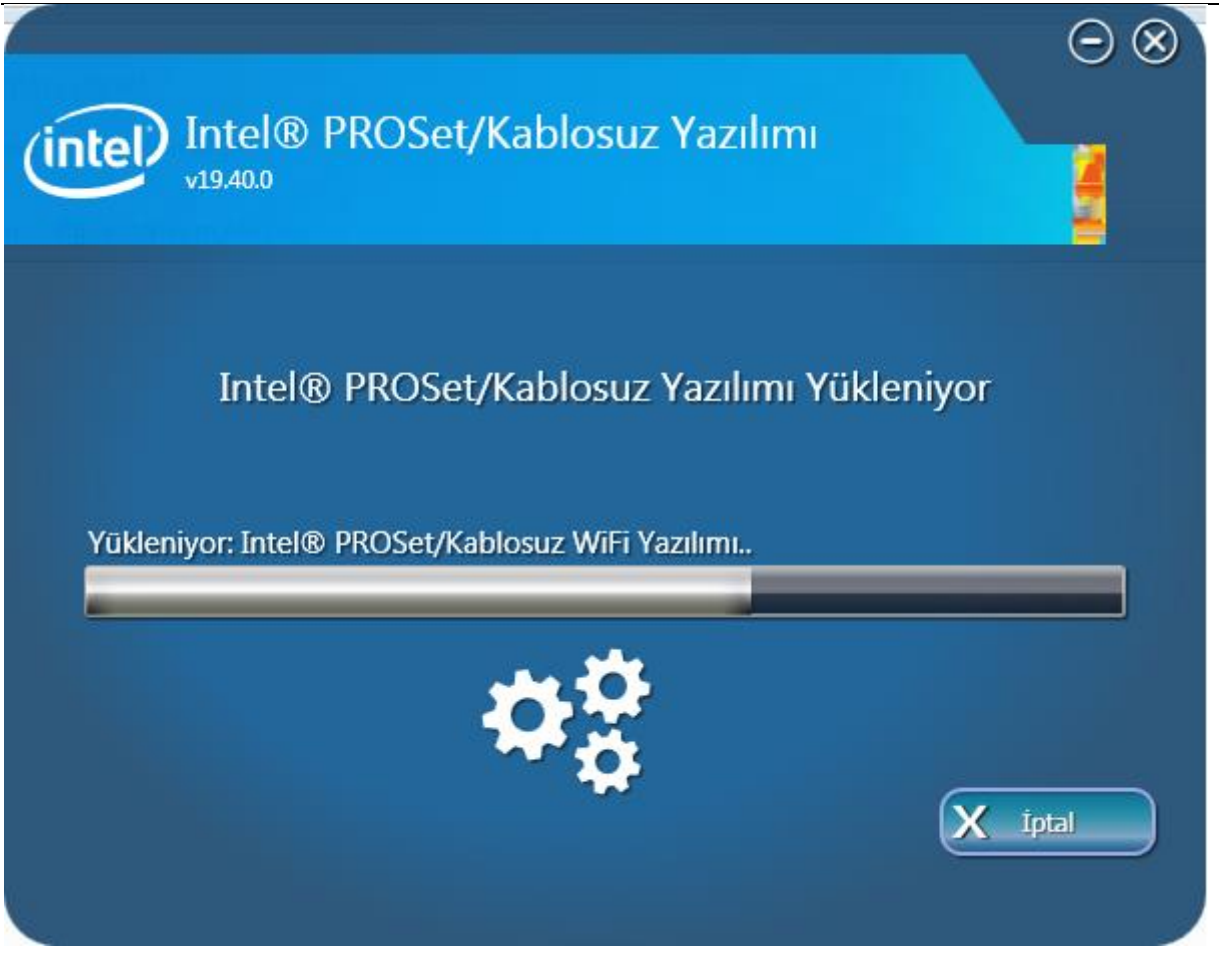

Step 1:

For 32-bit : <u>Wireless\_19.40.0\_PROSet32\_Win7.zip</u> For 64-bit : <u>Wireless\_19.40.0\_PROSet64\_Win7.zip</u>

Download the programs given above according to the operating system feature of your computer. Then run the program as an administrator.

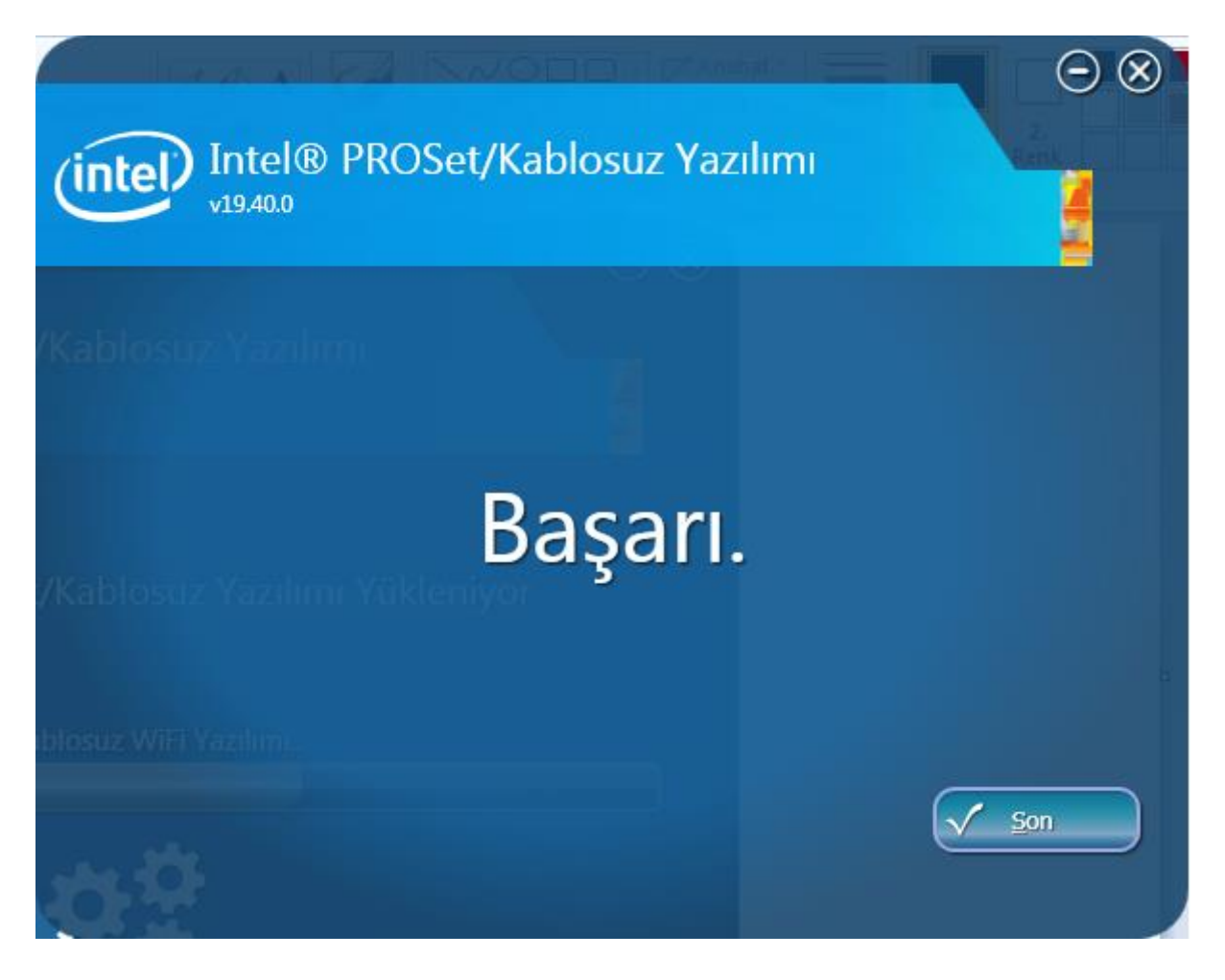

Step 2:

After successfully installing the program as seen on the screen, click the Finish button.

### Step 3:

Then, right click on the Wi-Fi symbol in the lower right corner of your computer and open the **Network and Sharing Center**. The window opened in step 4 is seen.

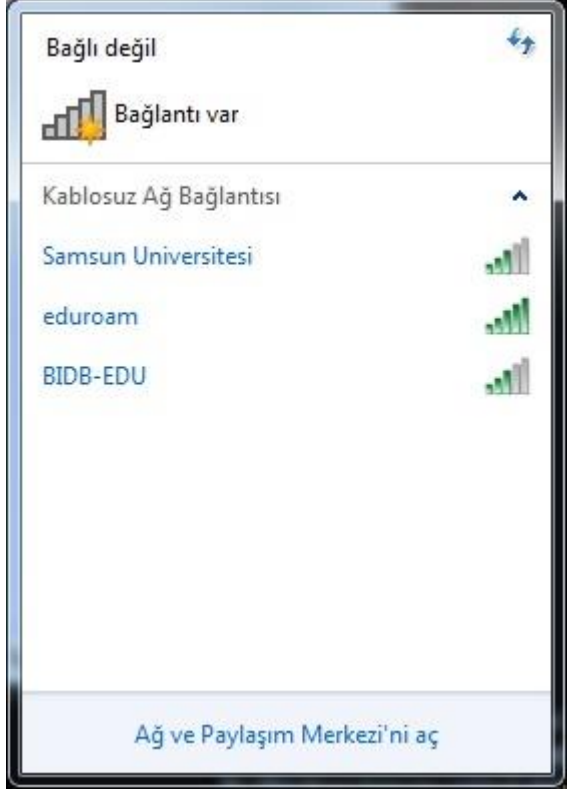

# Step 4:

| Denetim Masasi                     | Ag ve Inte | rnet 🕨 Ağ ve Paylaşım                         | Merkezi                  | ▼  * <del>j</del>   | Denetim Masasinda Ara                  |    |
|------------------------------------|------------|-----------------------------------------------|--------------------------|---------------------|----------------------------------------|----|
| Denetim Masası Giriş               | Temel      | ağ bilgilerinizi gör                          | üntüleyin ve bağla       | antılarınızı ku     | irun                                   |    |
| Kablosuz ağları yönet              |            |                                               |                          |                     | Tüm haritayı göst                      | er |
| Bağdaştırıcı ayarlarını değiştirin |            | BIDB                                          | Internet                 |                     |                                        |    |
| Gelişmiş paylaşım ayarlarını       | (1         | Bu bilgisayar)                                | Incentee                 |                     |                                        |    |
| degiştirin                         | Etkin ağla | arınızı görüntüleyin —                        |                          |                     | Bir ağa bağlı                          | an |
|                                    |            |                                               | Şu an hiçbir ağa         | bağlı değilsiniz.   |                                        |    |
|                                    | Ağ ayarla  | rınızı değiştirin ———                         |                          |                     |                                        | _  |
|                                    | -          | Yeni bağlantı veya ağ k                       | turun                    |                     |                                        |    |
|                                    | -          | Kablosuz, geniş bant, ç<br>noktası ayarlayın. | evirmeli, geçici veya Vl | PN bağlantısı kur   | un ya da bir yönlendirici ya da erişin | ۱  |
|                                    | -          | Bir ağa bağlanın                              |                          |                     |                                        |    |
|                                    | -          | Kablosuz, kablolu, çevi                       | rmeli veya VPN ağ bağ    | lantısı kurun veya  | a yeniden bağlanın.                    |    |
|                                    |            | Ev grubu ve paylaşım s                        | eçeneklerini seçin       |                     |                                        |    |
|                                    |            | Ağdaki diğer bilgisayaı                       | larda bulunan dosya ve   | e yazıcılara erişin | veya paylaşım ayarlarını değiştirin.   |    |
|                                    |            | Sorunları giderin                             |                          |                     |                                        |    |
| Ayrıca bkz.                        |            | Ağ sorunlarını tanılayır                      | n ve onarın veya sorun   | giderme bilgileri   | edinin.                                |    |
| Ev Grubu                           |            |                                               |                          |                     |                                        |    |
| ntel® PROSet/Kablosuz              |            |                                               |                          |                     |                                        |    |
| internet Seçenekleri               |            |                                               |                          |                     |                                        |    |
| Windows Güvenlik Duvarı            |            |                                               |                          |                     |                                        |    |

15

### In step 4, click on the Manage Wireless Networks menu.

## Step 5:

In this step, if the **"eduroam"** connection is in the wireless network list, remove the **"eduroam"** link. Then click the **Add button** in the top menu.

|                                                 |                                       |                                                   |            |                   |             | × |
|-------------------------------------------------|---------------------------------------|---------------------------------------------------|------------|-------------------|-------------|---|
| 🗿 🔵 🗢 📶 🕨 Denetim M                             | 1asası 🕨 Ağ ve I                      | nternet 🕨 Kablosuz Ağları Yönet                   | <b>↓</b> 4 | 🕈 🗌 Ara: Kablosuz | Ağlan Yönet | ۶ |
| (Kablosuz Ağ Bağlaı<br>Windows bu ağlara aşağıc | ntısı) kullana<br>da listelenen sırad | n kablosuz ağları yönet<br>la bağlanmaya çalışır. |            |                   |             |   |
| Ekle Bağdaştırıcı özellikleri                   | Profil türleri                        | Ağ ve Paylaşım Merkezi                            |            |                   |             | 0 |
| Görüntüleyip değiştirebileceğ                   | iniz ve yeniden s                     | ralayabileceğiniz ağlar (1)                       |            |                   |             |   |
|                                                 |                                       |                                                   |            |                   |             |   |
| 1 öğe                                           |                                       |                                                   |            |                   |             |   |

Step 6:

After clicking the **Add button**, click the **Manually Create Network Profile** button from the window that opens.

| 🕜 uli Kableruz aža el ile bažian                                                                                                    |       |
|----------------------------------------------------------------------------------------------------|-------|
| Kablosuz aga el lle bagian                                                                                                    |       |
| Ağı nasıl eklemek istiyorsunuz?                                                                                                    |       |
| El ile ağ profili oluştur<br>Bu özellik yeni bir ağ profili oluşturur veya varolan bir ağı bulup ağın profilini<br>bilgisayarınıza kaydeder. Ağ adını (SSID) ve güvenlik anahtarını (varsa) bilmeniz<br>gerekir. |       |
| Geçici ağ oluştur<br>Bu komut, dosyaları veya Internet bağlantısını paylaşmak için geçici bir ağ<br>oluşturur                                                                                                    |       |
|                                                                                                    | İptal |

Step 7:

In the Manually Connect to Wireless Network window

#### Network Name: eduroam

### Security Type: WPA2-Enterprise

### Encryption Type: Select as AES.

#### Then click the Next Button

| 🚱 🔐 Kablosuz ağa el ile b | ağlan                                                                |             |
|---------------------------|----------------------------------------------------------------------|-------------|
| Eklemek istediğini:       | z kablosuz ağın bilgilerini girin                                    |             |
| Ağ adı:                   | eduroam                                                              |             |
| Güvenlik türü:            | WPA2-Kuruluş 👻                                                       |             |
| Şifreleme türü:           | AES                                                                  |             |
| Güvenlik Anahtarı:        | Karakterleri gi                                                      | zle         |
| 🔽 Bu bağlantıyı oto       | matik olarak başlat                                                  |             |
| 🔲 Ağ yayın yapmıyı        | or olsa bile bağlan                                                  |             |
| Uyarı: Bu seçene          | ği belirlerseniz, bilgisayarınızın gizliliği risk altında kalabilir. |             |
|                           |                                                                      |             |
|                           |                                                                      |             |
|                           |                                                                      | İleri İptal |

Step 8:

Click the **Change Connection Settings** button from the window that appears.

| 💮 💷 Kabl | osuz ağa el ile bağlan                                                                   |          |
|----------|------------------------------------------------------------------------------------------|----------|
| eduro    | am başarıyla eklendi                                                                     |          |
|          | Bağlantı ayarlarını değiştir<br>Ayarları değiştirebilmem için bağlantı özelliklerini aç. |          |
|          |                                                                                          | 1050 CBR |
|          |                                                                                          | Kapat    |

Step 9:

On the Security tab, select Intel: EAP-TTLS in Network authentication method and click Settings.

| Gazi_Ogrenci Kablosuz Ağ Özellikleri 🗾 🔁                                |                             |                             |    |
|-------------------------------------------------------------------------|-----------------------------|-----------------------------|----|
| Bağlantı Güvenlik                                                       |                             |                             |    |
| Güvenlik türü:                                                          | WPA2-Kurulus                | •                           |    |
| Şifreleme türü:                                                         | AES                         |                             |    |
|                                                                         |                             |                             |    |
| Ağ kimlik doğrulama yön                                                 | emi seçin:                  |                             |    |
| Microsoft: Korumalı EAP                                                 | (PEAP)                      | <ul> <li>Ayarlar</li> </ul> |    |
| Microsoft: Akıllı Kart vey<br>Microsoft: Korumalı EAP<br>Intel: EAP-SIM | a diğer sertifika<br>(PEAP) | k bilgilerimi               |    |
| Intel: EAP-AKA                                                          |                             |                             |    |
| Gelişmiş ayarlar                                                        | ]                           |                             |    |
|                                                                         | C                           | Tamam İpt                   | al |

## Step 10:

Authentication Protocol: PAP, Username: Type the corporate e-mail address of Samsun University. For the **password**, type your e-mail address and password. Mobile Identity: anonymous@samsun.edu.tr Then click the Next button.

| intel                                                                                      |            |                       |          |
|--------------------------------------------------------------------------------------------|------------|-----------------------|----------|
| .dım 1 / 2:TTLS Kullanıcı —<br>Kimlik Doğrulama İletişim Ku<br>Kullanıcı Kimlik Bilgileri: | ıralı: PAP | takileri kullan       | <u>•</u> |
| Kullanıcı Adı:<br>Etki Alanı:<br>Parola:<br>Parolayı Doğrul                                | a:         | kullanıcıadı@samsun.e | du.tr    |
| Gezici Kimlik:                                                                             | anonymo    | us@samsun.edu.tr      |          |
| 1                                                                                          |            | 1                     | 1        |

Step 11:

If there is "Verify Server Certificate"  $\checkmark$  option from the window that appears, uncheck  $\checkmark$  as shown on the screen. Then click the "OK" button.

NOTE: If your antivirus program does not cause any problems, your Windows 7 operating system will connect to the internet within 30 seconds using the eduroam link.

| Güvenlik Ayarları                                           |
|-------------------------------------------------------------|
| (intel <sup>)</sup>                                         |
| Adim 2 / 2 : TTLS Sunucusu                                  |
| 🗖 Sunucu Sertifikasını Doğrula                              |
| Sertifikayı Veren:                                          |
| Herhangi bir Güvenilir CA 📃                                 |
| 🔲 S <u>u</u> nucu ya da Sertifika Adı Belirtin              |
| Sunucu ya da Sertifika Adı:                                 |
| C Sunucu adı belirtilen girişe ta <u>m</u> olarak uymalıdır |
| Etki alanı adının son bölümü, belirtilen giriş olmalıdır    |
|                                                             |
| Yardım? << <u>G</u> eri İleri >> Tamam İptal                |

Step 12:

If your antivirus program does not cause any problems, your Windows 7 operating system will connect to the internet within 30 seconds using the **"eduroam"** link.

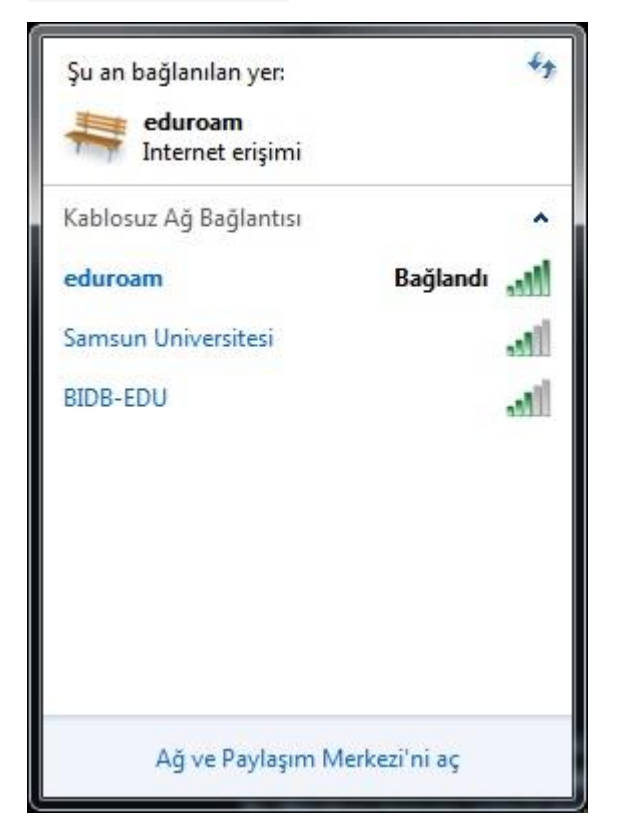